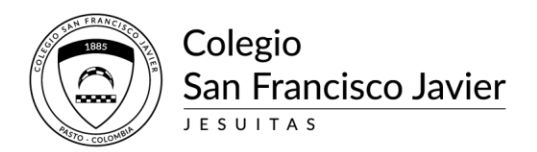

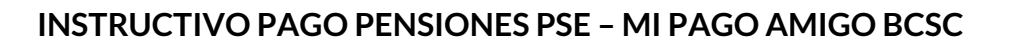

Para el pago de pensiones tener en cuenta lo siguiente:

- 1. La plataforma tomará las dos fechas de pago estipuladas en el recibo de pensión (corte medio mes y final de mes)
- 2. El saldo que aparecerá en la plataforma siempre será el total de la cartera
- 3. Si se desea pagar un mes vencido o hacer un abono, no lo podrá hacer por la plataforma, lo tendrá que realizar personalmente en el banco caja social, para esto debe acercarse directamente a facturación (Sede Claustro – Primer piso) y solicitar un recibo con el valor del abono que quiera cancelar
- 4. Cualquier inquietud se puede comunicar al correo electrónico <u>ximenadelgado@javeriano.edu.co</u>, o los siguientes números 7235597 321845272
- 5. Para realizar el pago seguir los siguientes pasos:
- Ingresar a la página Web del colegio <u>https://www.javeriano.edu.co/</u> ubique el siguiente logo en la parte de inicio

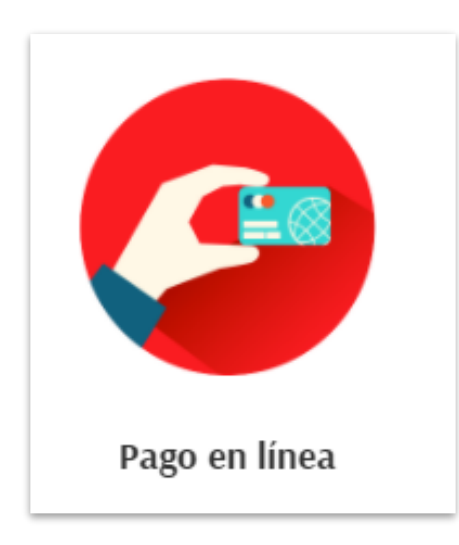

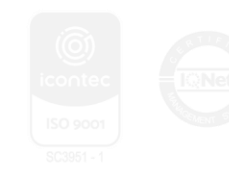

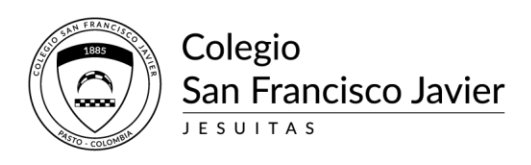

 El anterior logo lo redirecciona a la página del Banco Caja Social BCSC de mi pago amigo

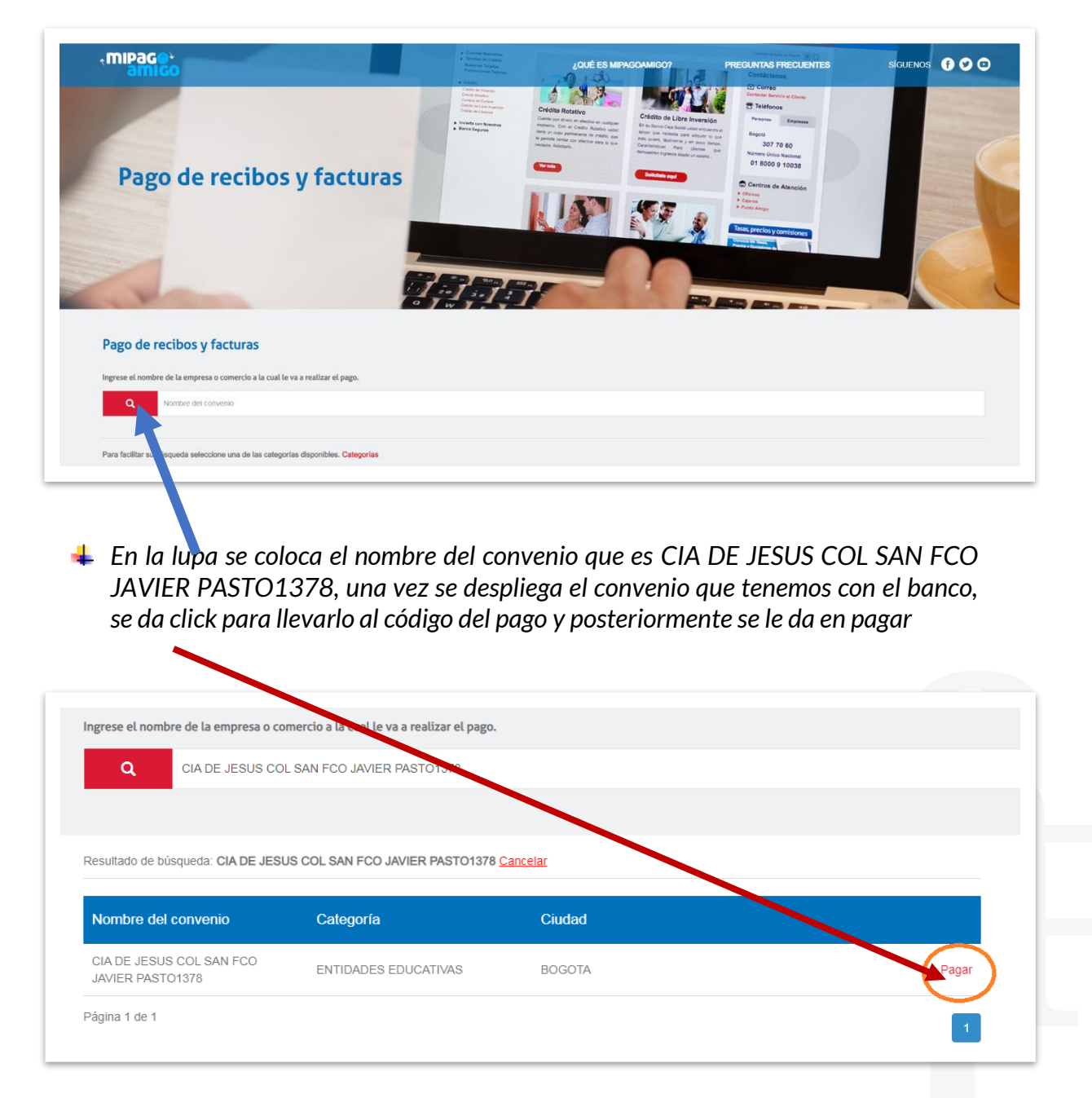

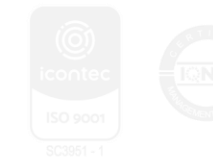

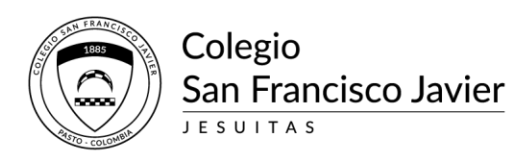

En la referencia de pago se coloca el código del estudiante que se encuentra en la parte derecha del recibo de pago como se describe en el ejemplo

| CONTRACTOR OF THE REAL OF THE REAL OF THE | COLEGIO SAN FRANCISCO JAVIER<br>CALLE 20 No.24-64<br>TEL. 7235031 -<br>PASTO - COLOMBIA<br>Actividad E<br>Grandes | ESTADO DE CUENTA<br>FECHA Y HORA DE IMPRESIÓN<br>2022 03 15 10:49:53<br>COMPAÑIA DE JESUS - NIT. 860007627-1<br>Económica 8530-9491 .Responsable de IVA - Agentes retenedores de IV<br>contribuyentes según resolución DIAN 9061 del 10 de diciembre del 202 |
|----------------------------------------------------------------------------------------------------|----------------------------------------------------------------------------------------------------|----------------------------------------------------------------------------------------------------|
|                                                                                                    |                                                                                                    |                                                                                                    |
| CLIENTE:                                                                                                    | NIT o                                                                                                    | C.C.:                                                                                                    |
| CLIENTE:<br>ESTUDIANTE                                                                                                    |                                                                                                    | C.C.:<br>GO: <u>062900274451</u>                                                                                                    |

| Ingresar REFERENCIA DEL ALUMNO O CODIGO DEL ALUMNO* 🜖 |           |
|-------------------------------------------------------|-----------|
| 62900274451                                           | Consultar |
|                                                       |           |

Se da consultar, y el sistema automáticamente le lleva el valor del pago, en la descripción se puede colocar "Pago mes marzo 2022", dependiendo del mes que se encuentra, y se le da continuar

| escripción (opcional, máximo | 100 caracteres)    |           |
|------------------------------|--------------------|-----------|
| PAGO MES DE MARZO 202        | 2                  |           |
|                              |                    |           |
|                              |                    | $\frown$  |
|                              | Cancelar           | Continuar |
| Descripción (opcional máxin  | no 100 caracteres) | $\smile$  |

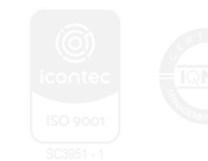

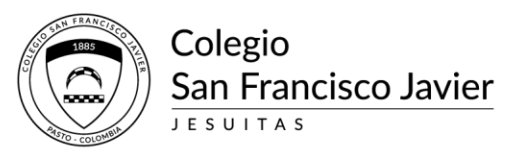

Lo redirecciona para hacer el pago: Cuando se tiene cuenta del banco Caja Social, se toma si es persona o empresa y se coloca correo electrónico y numero de celular y continua con el proceso de pago como un PSE

| Banco Caja Social - Personas                 | ~          | pse     | Para el caso de transaccione<br>cuentas corrientes y/o de anto<br>necesario que el titular de la (<br>entidad financiera claves y au<br>realizar operaciones a través | s con cargo a<br>nrros(PSE), es<br>cuenta solicite en su<br>tiorizacion para<br>de internet |
|----------------------------------------------|------------|---------|----------------------------------------------------------------------------------------------------|---------------------------------------------------------------------------------------------|
| Información para recibir notificación de pag | 90 *<br>() | Celular | >                                                                                                    | θ                                                                                           |
|                                              |            | Vol     | ver Cancelar                                                                                                    | Continuar                                                                                   |

Cuando se tiene cuenta de otra entidad bancaria se coloca PSE y automáticamente despliega el listado, se toma la entidad de la cual se realizará el pago y se coloca correo y número de celular y se continua con pago PSE

| Medio de pago *<br>PSE                                                        | <ul> <li>Para el caso de transacciones con cargo a<br/>cuentas corrientes y/o de ahorros(PSE), es<br/>necesario que el titular de la cuenta solicite en su<br/>entidad financiera claves y autorizacion para<br/>realizar operaciones a través de internet</li> </ul> | R |
|-------------------------------------------------------------------------------|----------------------------------------------------------------------------------------------------|---|
| Seleccione el tipo de persona y el Banco por el cua                           | i desea efectuar el pago                                                                                                    |   |
| Tipo de persona                                                               |                                                                                                    |   |
| Persona natural     Persona jurídica                                          |                                                                                                    |   |
| Banco *                                                                       | ]                                                                                                    |   |
| Seleccionar una opción                                                        | •                                                                                                    |   |
| Seleccionar una opción<br>A continuación seleccione su banco<br>BANCAMIA S.A. |                                                                                                    |   |
| BANCO AGRARIO<br>BANCO AV VILLAS<br>BANCO BRVA COLOMBIA S A                   |                                                                                                    |   |
| BANCO COOPERATIVO COOPCENTRAL<br>BANCO CREDIFINANCIERA                        | Celular                                                                                                    |   |
| BANCO DAVIVIENDA<br>BANCO DE BOGOTA<br>BANCO DE OCCIDENTE                     |                                                                                                    |   |
| BANCO DE OCCIDENTE<br>BANCO FALABELLA<br>BANCO GNB SUDAMERIS                  |                                                                                                    |   |
| BANCO ITAU<br>BANCO PICHINCHA S.A.                                            | Volver Cancelar Continuar                                                                                                    | ノ |
| BANCO SANTANDER COLOMBIA                                                      |                                                                                                    |   |

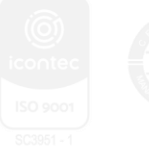